## **Hi-Survey**

A kezelési kézikönyv (https://1drv.ms/b/s!AusBm6k90fm0rX2fgd2lqckq48LR?e=pYQBDR) 8. oldalán található leírás, vagy az oktató videó (https://www.youtube.com/watch?v=97HNSisDxDA)

alapján végezze a beállítást, a következők figyelembe vételével.

A videóban csak a módszer követendő, az ott látható beállítások – IP cím, mount point – nem a FÖMI (GNSSnet.hu) szolgáltatóra vonatkoznak!

Az IP cím sorban általában 84.206.45.44, vagy 37.220.132.38 van, de jó lehet az ntrip1.gnssnet.hu vagy az ntrip2.gnssnet.hu is. Bizonyos vevők esetében az utóbbi 2 forma nem működik, de amelyiknél ez is működik, ott ezt célszerű beállítani. Az első próbálkozás során az IP cím beállításon ne módosítson, ha ott a fenti 4 lehetőség bármelyike látszik.

A port szám mindenképpen 2101 legyen

A mount point sor jobb szélén megjelenő Konf gombra mutatást követően megjelenő ablakban mutasson a Forrás beszerzése gombra. Első próbálkozásként az SGO\_PRS3.2 mount pointot válassza. Ha ezzel nyitott helyen 2-3 percen belül nem lesz fix a pozíció, akkor válassza az SGO\_PRS3.1 mount pointot.